#### **Technische Berichte in Digitaler Forensik**

Herausgegeben vom Lehrstuhl für Informatik 1 der Friedrich-Alexander-Universität Erlangen-Nürnberg (FAU) in Kooperation mit dem Masterstudiengang Digitale Forensik (Hochschule Albstadt-Sigmaringen, FAU, Goethe-Universität Frankfurt am Main)

# Forensische Untersuchung der Anwendung "ownCloud Client 2.2.4 (6408)" unter Microsoft Windows

Daniel Bläser

#### 12.02.2017

Technischer Bericht Nr. 11

#### Zusammenfassung

Synchronisationsdienste für Dateien erfreuen sich großer Beliebtheit und sind im privaten wie im beruflichen Umfeld im Einsatz. Da Anwender zunehmend Wert auf Datenschutz legen und selbst entscheiden möchten, wo die Daten gehostet werden, nimmt die Zahl der ownCloud Installationen, sei es bei einem Service Provider oder privat zu Hause, stetig zu. Die unter Laborbedingungen durchgeführte Analyse soll darstellen, welche Artefakte bei der Nutzung des ownCloud Client unter Windows erzeugt werden und auch nach der Deinstallation bestehen bleiben.

Entstanden im Rahmen des Moduls Browser- und Anwendungsforensik des Studiengangs Digitale Forensik im Wintersemester 2016/2017 unter der Anleitung von Felix Freiling, Holger Morgenstern und Michael Gruhn.

Hinweis: Technische Berichte in Digitaler Forensik werden herausgegeben vom Lehrstuhl für Informatik 1 der Friedrich-Alexander-Universität Erlangen-Nürnberg (FAU) in Kooperation mit dem Masterstudiengang Digitale Forensik (Hochschule Albstadt-Sigmaringen, FAU, Goethe-Universität Frankfurt am Main). Die Reihe bietet ein Forum für die schnelle Publikation von Forschungsergebnissen in Digitaler Forensik in deutscher Sprache. Die in den Dokumenten enthaltenen Erkenntnisse sind nach bestem Wissen entwickelt und dargestellt. Eine Haftung für die Korrektheit und Verwendbarkeit der Resultate kann jedoch weder von den Autoren noch von den Herausgebern übernommen werden. Alle Rechte verbleiben beim Autor. Einen Überblick über die bisher erschienen Berichte sowie Informationen zur Publikation neuer Berichte finden sich unter https://wwwl.cs.fau.de/df-whitepapers

| In | halts | verz  | eichnis              | II   |
|----|-------|-------|----------------------|------|
| 1  | Eir   | nführ | ung                  | 1    |
|    | 1.1   | Auf   | gabenstellung        | 1    |
|    | 1.2   | Auf   | bau                  | 1    |
|    | 1.3   | Arb   | eitsumgebung         | 1    |
| 2  | Üb    | erbli | ck OwnCloud Client   | 3    |
| 3  | Те    | chnis | sche Analyse         | .10  |
|    | 3.1   | Vor   | gehen                | .10  |
|    | 3.2   | Per   | sistente Spurenmenge | .12  |
|    | 3.    | .2.1  | Dateisystem          | .12  |
|    | 3.    | .2.2  | Registry             | . 17 |
|    | 3.    | .2.3  | Prefetch             | . 20 |
| 4  | Fa    | zit   |                      | . 22 |

# 1 Einführung

Der vorliegende Technische Bericht beschreibt die Ergebnisse einer im Rahmen des Studienganges Digitale Forensik im Modul Browser und Anwendungsforensik durchgeführten Analyse der Anwendung ownCloud Client für das Betriebssystem Microsoft Windows. Analysiert wurde die Version 2.2.4.6408, die von folgender URL heruntergeladen wurde: https://download.owncloud.com/desktop/stable/ownCloud-2.2.4.6408-setup.exe

## 1.1 Aufgabenstellung

Die Ergebnisse dieser Untersuchung sollen anderen forensisch interessierten Personen eine Hilfestellung bei der Analyse dieser Applikation sein. Dabei sollen im Wesentlichen zwei Fragestellungen untersucht werden:

- 1) Welche persistenten Spuren hinterlässt die Anwendung im Dateisystem?
- 2) Wie kann man diese Spuren auswerten?

## 1.2 Aufbau

Die vorliegende Arbeit gliedert sich in vier Kapitel. In diesem ersten Abschnitt wird die Aufgabenstellung und der Kontext erläutert, sowie die verwendete Arbeitsumgebung beschrieben. Im zweiten Kapitel wird die im Rahmen der Arbeit analysierte Anwendung ownCloud Client veranschaulicht. Hierfür werden Darstellungen der Oberfläche verwendet und beispielhaft ein Nutzungsfall aufgezeigt. Im dritten Kapitel werden die Ergebnisse der technischen Analyse beschrieben, wobei hierzu die verwendeten Tools und Techniken näher erläutert werden, um die Nachvollziehbarkeit zu gewährleisten. Im letzten Kapitel werden die Analyseergebnisse abschließend zusammengefasst.

### 1.3 Arbeitsumgebung

Als Arbeitsumgebung wird als Hostsystem ein Lenovo T450s mit Windows 10 Education 64bit verwendet. Darauf laufen verschiedene Virtuelle Maschinen um die Analyse durchzuführen:

| Lfd. | Name        | Betriebs- | Beschreibung                                                       |
|------|-------------|-----------|--------------------------------------------------------------------|
| Nr.  |             | system    |                                                                    |
|      |             |           |                                                                    |
| 1    | m117_win7   | Windows 7 | In dieser VM wird die Anwendung installiert und alle Aktionen aus- |
|      |             | 64bit     | geführt, deren Spuren später analysiert werden.                    |
|      |             |           |                                                                    |
| 2    | m117_fiwalk | Ubuntu    | Über diese VM werden mittels idifference2.py Datenträgerabbilder   |
|      |             | 14.04 LTS | verglichen                                                         |
|      |             | 32bit     |                                                                    |
|      |             |           |                                                                    |

| 3 | owncloudjail <sup>1</sup> | FreeNAS | In dieser VM, die auf einem FreeNAS <sup>2</sup> Hostsystem des Autors geh- |
|---|---------------------------|---------|-----------------------------------------------------------------------------|
|   |                           | 9.10.2- | ostet wird, läuft die ownCloud Instanz zu der die Verbindung aus            |
|   |                           | STABLE  | der m117_win7 VM aufgebaut wird.                                            |

Tabelle 1 - Übersicht der verwendeten virtuellen Maschinen

Für die Analyse der durch die Anwendung in der VM hervorgerufenen Veränderungen werden die beiden Programme RegShot v1.9.0<sup>3</sup> und ProcMon v3.31<sup>4</sup> eingesetzt. RegShot erlaubt es, ein zwei Abbilder der Windows Registry nach der Zustandsmethode zu erzeugen, diese miteinander zu vergleichen und das Ergebnis als Textdatei zu exportieren. ProcMon verwendet die Ereignismethode und "hängt sich" an die zu überwachende Anwendung an. Dabei werden alle von der Anwendung erzeugten, veränderten, gelöschten oder gelesenen Dateien protokolliert. Das Protokoll kann sehr umfangreich werden, daher muss hier geschickt gefiltert werden.

Für die Analyse der im Dateisystem stattfindenden Veränderungen wird vor einer Aktion ein Snapshot der VM erstellt. Nach Ausführung der Aktion wird ein weiterer Snapshot erstellt und die von beiden Snapshots extrahierten RAW-Festplattenabbilder werden anschließend mittels idifference2.py verglichen. Dieser Vergleich findet in der zweiten VM, "m117\_fiwalk" per automatisiertem Skript statt.

<sup>&</sup>lt;sup>1</sup> Die ownCloud Serverinstanz läuft nicht auf dem Analyserechner, sondern auf dem FreeNAS Server des Autors, einer dedizierten Maschine, die aus dem Internet per HTTPS erreichbar ist.

<sup>&</sup>lt;sup>2</sup> http://www.freenas.org/

<sup>&</sup>lt;sup>3</sup> https://sourceforge.net/projects/regshot/

<sup>&</sup>lt;sup>4</sup> https://technet.microsoft.com/en-us/sysinternals/bb896645

# 2 Überblick OwnCloud Client

Die Software "ownCloud Client" ist eine Anwendung zum Zugriff auf eine meist privat gehostete Cloud-Datenspeicher-Lösung für sicherheitsbewusste Anwender. Durch die vollständige Kontrolle über den Server ist es dem Anwender möglich zu bestimmen, wer Zugriff auf die gespeicherten Daten hat, die Verschlüsselung selbst zu wählen und sich somit unabhängig von den Diensten und der Kontrolle kommerzieller Anbieter zu machen.

Die Clientanwendung wird dabei zum Zugriff mittels der Benutzerdaten auf die Dateien des Benutzers verwendet, analog zu bekannten Speicherdiensten wie Dropbox oder OneDrive. Die Verbindung zum Server erfolgt per verschlüsselt per HTTPS, das Server-Zertifikat wird dabei geprüft. Die Daten werden erst nach dem Download auf den Rechner des Benutzers entschlüsselt, wenn sie auf dem Server verschlüsselt vorliegen.

Nach der Installation des ownCloud Clients steht dem Benutzer ein neues Icon im System Tray zur Verfügung

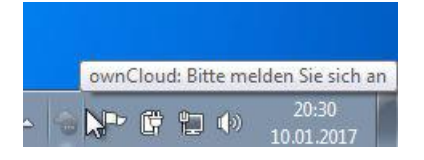

Abbildung 1 - ownCloud Client Tray Icon nach Installation

Für die initiale Einrichtung wird ein Benutzer auf dem ownCloud Server benötigt, der vom Admin angelegt wird. In unserem Fall heißt der Benutzer "m117". Der Server ist unter https://192.168.178.102 erreichbar:

| 📥 ownCloud Verbindun              | gsassistent             | 23       |
|-----------------------------------|-------------------------|----------|
| Verbinden mi<br>ownCloud Server e | t ownCloud<br>nrichten  | own(loud |
| Serveradresse                     | https://192.168.178.102 |          |
|                                   |                         | Weiter > |

Abbildung 2 - ownCloud Client Installation - Serveradresse

Die nun folgende Zertifikatswarnung ist nur in diesem Testfall vorhanden da normalerweise die korrekte im Zertifikat hinterlegte URL verwendet wird:

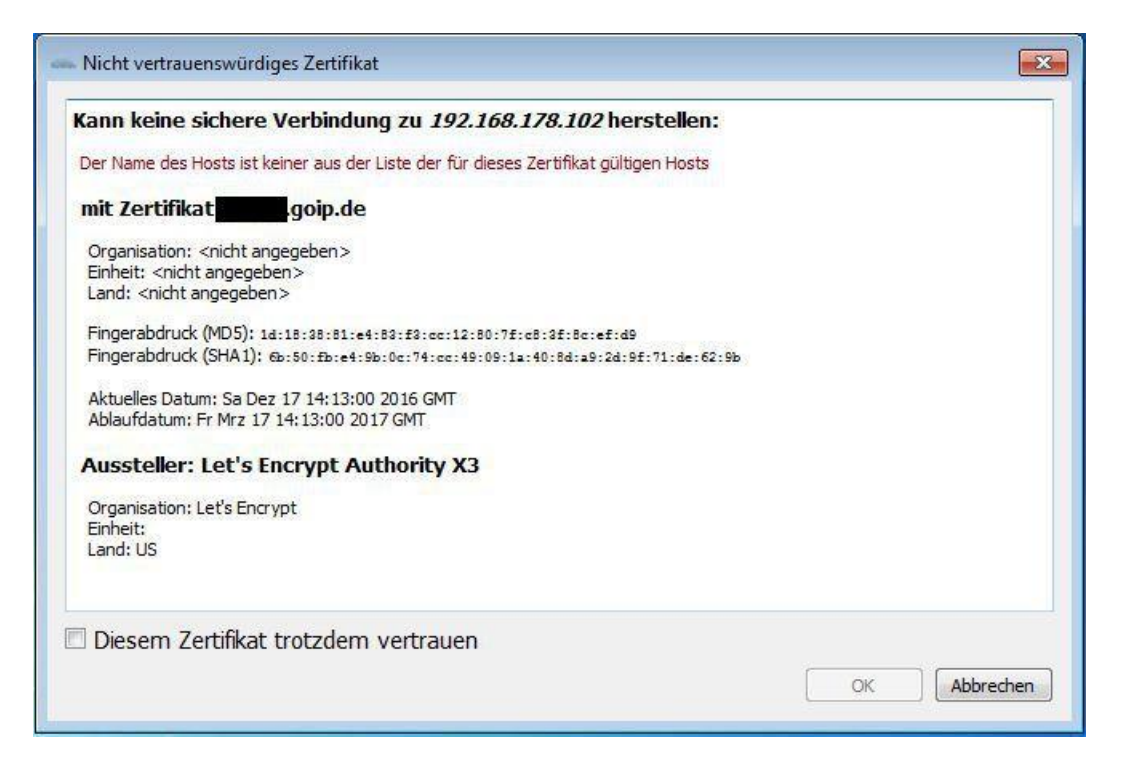

Abbildung 3 - ownCloud Client Installation - SSL Zertifikatsfehler

In diesem Fall wird dem Zertifikat trotzdem vertraut. Anschließend folgt die Eingabe der Zugangsdaten:

| ownCloud Verbindungs<br>Verbinden mit<br>Geben Sie die Benutze | assistent<br>ownCloud<br>er-Anmeldeinformationen ein | own(loud          |
|----------------------------------------------------------------|------------------------------------------------------|-------------------|
| Benutzername<br>Passwort                                       | m117                                                 |                   |
|                                                                |                                                      | < Zurück Weiter > |

Abbildung 4 - ownCloud Client Installation - Zugangsdaten

Waren die Daten gültig kann nun der zu synchronisierende Ordner gewählt werden, danach ist die Installation abgeschlossen:

| ownCloud Verbindungsassistent                              |                                                          | <b>X</b>         |
|------------------------------------------------------------|----------------------------------------------------------|------------------|
| Verbinden mit ownClo<br>Einstellungen der Optionen für lok | D <b>ud</b><br>iale Verzeichnisse                        | own(loud         |
| Alle Daten vom Server                                      | erver synchronisieren (5 MB)<br>rende Elemente auswählen |                  |
| C:\Users\n<br>Lokaler Ordner                               | n117\ownCloud                                            |                  |
|                                                            | Ordner-Konfiguration überspringen                        | Surück Verbinden |

Abbildung 5 - ownCloud Client Installation - Ordnerauswahl

Nach Abschluss der initialen Synchronisierung stehen dem Nutzer nun folgende Möglichkeiten im Kontextmenü zur Verfügung:

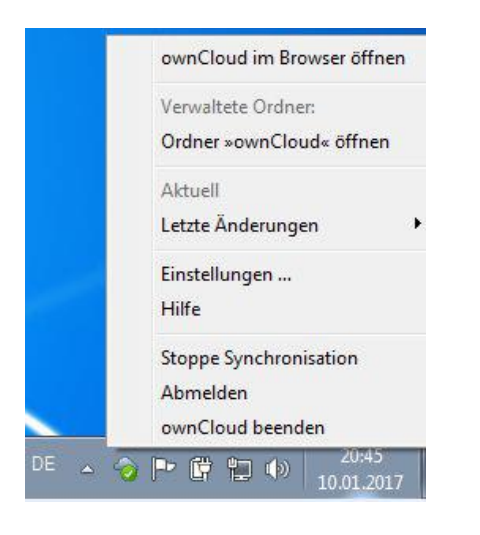

Abbildung 6 - ownCloud Client Trayicon Kontextmenü nach Installation

Die Bedienoberfläche, welche durch einen Linksklick auf das Trayicon geöffnet werden kann, bietet folgende Interaktionsmöglichkeiten:

| - ownCloud                                                                                                    | X               |
|----------------------------------------------------------------------------------------------------|-----------------|
| 117         4         \$\$\$\$         \$\$\$\$           192.168.178.102         Aktivität         Allgemein         Netzwerk |                 |
| Verbunden mit <u>https://192.168.178.102</u> als <i>m117.</i> 5 MB von 1 GB Serverkapazität verwendet                          | Benutzerkonto 🗸 |
| ownCloud     Synchronisiere mit lokalem Verzeichnis     ownCloud                                                               | •••             |
| <ul> <li>▷ ☑ ↓ Documents (35 KB)</li> <li>▷ ☑ ↓ Photos (663 KB)</li> <li>Ordner Synchronisation hinzufügen</li> </ul>          |                 |
|                                                                                                    |                 |
|                                                                                                    |                 |
|                                                                                                    |                 |
|                                                                                                    | Schließen       |

Abbildung 7 - ownCloud Client Oberfläche - Übersicht

| ownCloud                            |                                   | ×                                              |
|-------------------------------------|-----------------------------------|------------------------------------------------|
| 👗 🔸 🜣                               | *                                 |                                                |
| 192.168.178.102 Aktivität Allgemein | Netzwerk                          |                                                |
| Server Aktivität 🛛 🎯 Synchronisa    | tionsprotokoll 👘 nicht synchronis | siert                                          |
| Server Aktivitäten                  | à                                 |                                                |
| Sie haben Documents/Exam            | nple.odt, Documents, ownCloud M   | 1anual.pdf vor 5 Minute(n) auf 192.168.178.102 |
| Sie haben Photos, und ers           | tellt                             | vor 5 Minute(n) auf 192.168.178.102            |
|                                     |                                   |                                                |
|                                     |                                   | Kopieren                                       |
|                                     |                                   | Schließen                                      |

Abbildung 8 - ownCloud Client Oberfläche - Aktivität / Server Aktivität

| okales Sychronisationsprotokoll<br>Zeit Datei<br>10.01.2017 20:44:29 ownClr |                    |          |                 |        |
|-----------------------------------------------------------------------------|--------------------|----------|-----------------|--------|
| Zeit Datei                                                                  |                    |          |                 |        |
| 10.01.2017 20:44:29 ownCld                                                  |                    | Ordner   | Aktion          | Größe  |
|                                                                             | oud Manual.pdf     | ownCloud | Heruntergeladen | 4 MB   |
| 10.01.2017 20:44:29 Photos                                                  | /Squirrel.jpg      | ownCloud | Heruntergeladen | 228 KB |
| 10.01.2017 20:44:29 Photos                                                  | /San Francisco.jpg | ownCloud | Heruntergeladen | 211 KB |
| 10.01.2017 20:44:29 Photos                                                  | /Paris.jpg         | ownCloud | Heruntergeladen | 223 KB |
| 10.01.2017 20:44:28 Docum                                                   | ients/Example.odt  | ownCloud | Heruntergeladen | 35 KB  |
| 10.01.2017 20:44:28 Photos                                                  |                    | ownCloud | Heruntergeladen |        |
| 10.01.2017 20:44:28 Docum                                                   | ients              | ownCloud | Heruntergeladen |        |

Abbildung 9 - ownCloud Client Oberfläche - Aktivität / Synchronisationsprotokoll

| ownciouu               |                      |              |                      |        |          |
|------------------------|----------------------|--------------|----------------------|--------|----------|
| 1                      | 4 O                  | *            |                      |        |          |
| m117<br>92.168.178.102 | ktivität Allgemein   | Netzwerk     |                      |        |          |
| Server Aktivität       | 🥎 Synchronisati      | onsprotokoll | nicht synchronisiert |        |          |
| Liste von ignorierten  | oder feherhaften Dat | eien         |                      |        |          |
| Zeit                   | Datei                |              | Ordner               | Aktion |          |
|                        |                      |              |                      |        |          |
|                        |                      |              |                      |        |          |
|                        |                      |              |                      |        | Kopieren |

Abbildung 10 - ownCloud Client Oberfläche - Aktivität / nicht synchronisierte Dateien

| ownCloud                                                                                                    |                                                                                                    |
|----------------------------------------------------------------------------------------------------|----------------------------------------------------------------------------------------------------|
| 117<br>192.168.178.102<br><b>4</b><br>Aktivität                                                                                                    | Allgemein Netzwerk                                                                                                    |
| Allgemeine Einstellungen                                                                                                    |                                                                                                    |
| Starten beim Systemstart                                                                                                    | V Zeige Desktop-Benachrichtigungen                                                                                                    |
| Monochrome Icons verwend                                                                                                    | den                                                                                                    |
| Erweitert                                                                                                    |                                                                                                    |
| Ignorierte Dateien bearbeiten                                                                                                    |                                                                                                    |
| <ul> <li>Bestätigung erfragen, bevo</li> <li>Crash-Reporter anzeigen</li> </ul>                                                                                                    | or große Ordner heruntergeladen werden. Grenze: 500 🔄 MB                                                                                                    |
| Über<br>Version 2.2.4 (build 6408). Wei<br>Von Klaas Freitag, Daniel Molkentin<br>Copyright ownCloud GmbH<br>Lizensiert unter den Bedingung<br>ownCloud und das ownCloud Lo<br>Gebaut von der GIT-Revision eases | tere Informationen unter <u>owncloud.com</u><br>, Jan-Christoph Borchardt, Olivier Goffart, Markus Götz und anderen.<br>en der GNU General Public License (GPL) Version 2.0<br>ogo sind eingetragene Warenzeichen der ownCloud Inc. in den USA, anderen Ländern, oder beidem.<br><u>40</u> auf Sep 27 2016, 09:08:43 verwendet Qt 5.4.0, OpenSSL 1.0.2h 3 May 2016 |
| Updates                                                                                                    |                                                                                                    |
| Keine Aktualisierungen verfügb                                                                                                    | ar. Ihre Installation ist die aktuelle Version.                                                                                                    |
|                                                                                                    | Schließen                                                                                                    |

Abbildung 11 - ownCloud Client Oberfläche - Allgemein

| Proxy-Einstellungen                          |                                        |    |
|----------------------------------------------|----------------------------------------|----|
| C Kein Proxy                                 |                                        |    |
| Benutze System-Proxy                         |                                        |    |
| Proxy manuell definieren als                 | HTTP(S)-Proxy                          | w. |
| Host Hostname des Proxy-Servers              | : 8080                                 |    |
| Proxyserver erfordert eine Authentifizierung |                                        |    |
| Benutzername für den Proxy-Server            | Passwort für den Proxy-Server          |    |
| Download-Bandbreite                          | Upload-Bandbreite                      |    |
| Keine Begrenzung                             | Keine Begrenzung                       |    |
| Automatisch begrenzen                        | Automatisch begrenzen                  |    |
| 🔘 Begrenzen auf 🛛 😣 🔄 K                      | (Bytes/s 🔘 Begrenzen auf 10 🚔 KBytes/s |    |

Abbildung 12 - ownCloud Client Oberfläche – Netzwerk

Wird eine Datei synchronisiert, so wird dies in der ownCloud Oberfläche dargestellt:

| - ownCloud                                                        |                 |
|-------------------------------------------------------------------|-----------------|
| <b>1</b> 4 8 <b>1</b>                                             |                 |
|                                                                   |                 |
| 192.168.178.102 Aktivität Allgemein Netzwerk                      |                 |
|                                                                   |                 |
| A. Verbunden mit <u>https://192.168.178.102</u> als <i>m117</i> . | Benutzerkonto 🗸 |
|                                                                   |                 |
| 42 Mb Von 1 Gb Serverkapazitat verwendet                          |                 |
| ownCloud                                                          |                 |
| Sekunden übrig. 35 MB von 38 MB. Datei 1 von 1                    |                 |
|                                                                   |                 |
| Ordoor Sundraniastian hinzufilaan                                 |                 |
| ordner synd ironisation niinzurugen                               |                 |
|                                                                   |                 |
|                                                                   |                 |
|                                                                   |                 |
|                                                                   |                 |
|                                                                   |                 |
|                                                                   |                 |
|                                                                   |                 |
|                                                                   |                 |
|                                                                   |                 |
|                                                                   |                 |
|                                                                   | Schließen       |
|                                                                   | Schieben        |

Abbildung 13 - ownCloud Client Oberfläche - Synchronisation einer Datei

Das Tray Icon stellt dies ebenfalls durch einen blauen Doppelpfeil dar:

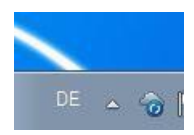

Abbildung 14 - ownCloud Client Trayicon - Synchronisation einer Datei

# 3 Technische Analyse

In diesem Kapitel wird die Anwendung technisch analysiert. Um die Nachvollziehbarkeit sicherzustellen wird dafür zunächst das Vorgehen beschrieben. Im Anschluss folgt dann ein Abschnitt in dem die Spuren, die durch die Nutzung der Software entstehen, dargestellt werden.

### 3.1 Vorgehen

Für die Analyse des ownCloud Clients wird die in Kapitel 1.3 beschriebene Arbeitsumgebung verwendet. Die Untersuchung ist dabei in drei Phasen aufgeteilt:

- 1. Installation des ownCloud Clients sowie initiale Konfiguration
- 2. Up- und Download je einer Beispieldatei
- 3. Deinstallation des Programmes

Jede dieser Phasen wird je Untersuchungsmethode (Procmon, RegShot und idifference) gesondert durchlaufen.

| Lfd. Nr. | Phase                   | Aktionen                                                             |
|----------|-------------------------|----------------------------------------------------------------------|
| 1        | Installation und initi- | - Installation mithilfe des Installationsprogrammes ownCloud-        |
|          | ale Konfiguration       | 2.2.4.6408-setup.exe, Standardeinstellungen                          |
|          |                         | - Eingeben der Anmeldedaten und der Adresse des Servers <sup>5</sup> |
|          |                         | - Initiale Konfiguration eines zu synchronisierenden Ordners         |
|          |                         | (Standardeinstellungen)                                              |
| 2        | Up- und Download je     | - Kopieren einer Beispieldatei in das in Phase 1 eingerichtete       |
|          | einer Beispieldaten     | Verzeichnis, dadurch Upload der Datei auf den Server <sup>6</sup>    |
|          |                         | - Hinzufügen einer Datei zum Benutzerkonto des hier verwende-        |
|          |                         | ten Benutzers über die Weboberfläche der ownCloud, dadurch           |
|          |                         | Download in der VM in das in Phase 1 eingerichtete Verzeich-         |
|          |                         | nis. <sup>7</sup>                                                    |
|          |                         |                                                                      |
| 3        | Deinstallation          | - Deinstallation des Programmes ownCloud Client über die Sys-        |
|          |                         | temsteuerung (Programme deinstallieren)                              |

In den Phasen werden folgende Aktionen ausgeführt:

Tabelle 2 - Phasen der technischen Analyse

<sup>&</sup>lt;sup>5</sup> Hier: Server = 192.168.178.102, Benutzer m117

<sup>6 30</sup>\_sync\_upload.txt

<sup>7 30</sup>\_sync\_download.txt

### Der Ablaufplan sie wie folgt aus:

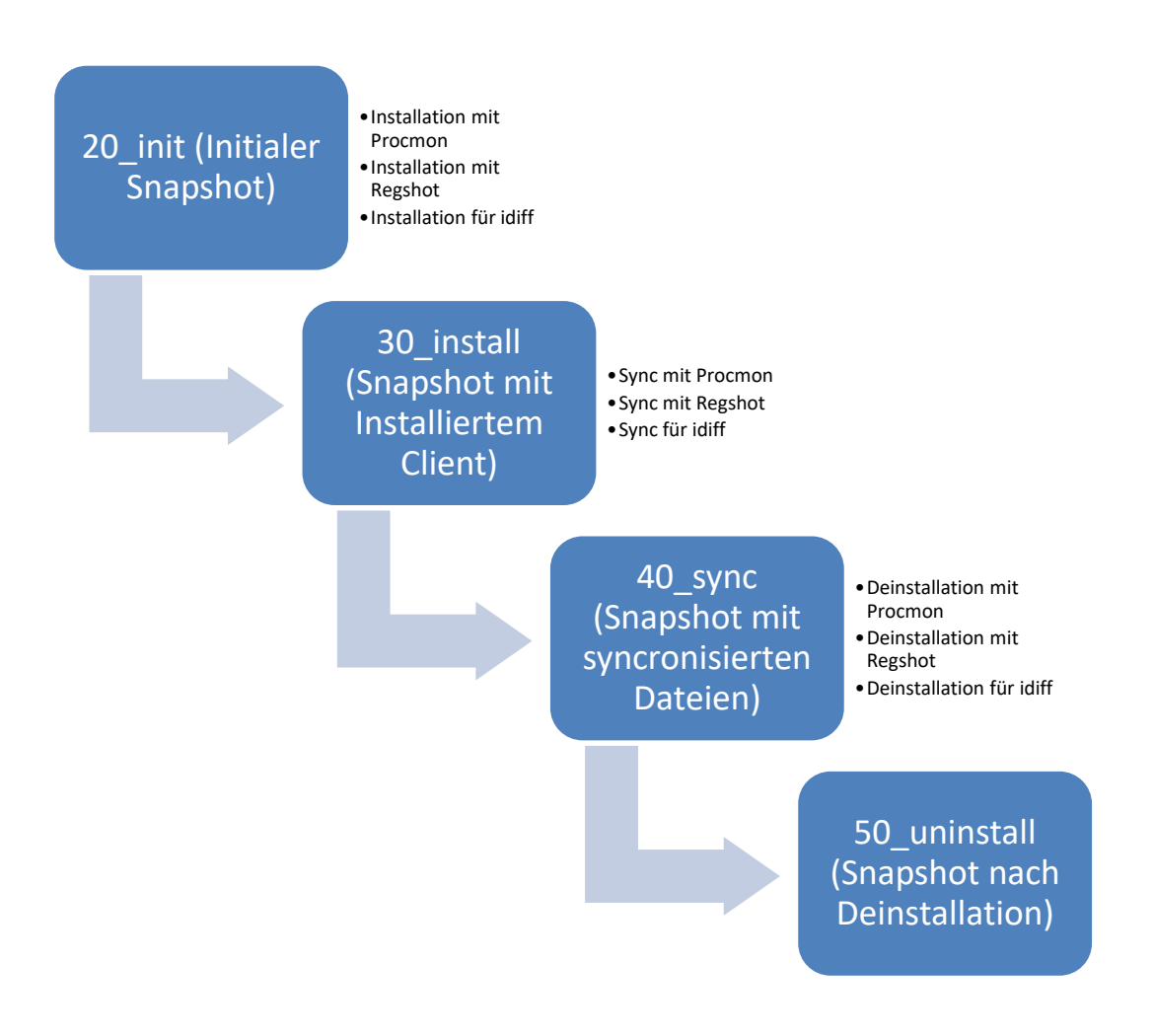

Abbildung 15 - Ablaufplan für die technische Analyse<sup>8</sup>

Nach jeder Ausführung wird die VM auf den Snapshot zurückgesetzt, um gleiche Ausgangsbedingungen sicherzustellen. Nach der dritten Ausführung wird dann ein neuer Snapshot erzeugt, der als Grundlage für die nächste Aktion dient. Durch die Snapshots kann im Falle eines Fehlers einfach auf den vorherigen Zustand zurückgesprungen werden, ohne alle vorherigen Schritte wiederholen zu müssen.

Bei der Analyse mit ProcMon kommt die Ereignismethode zum Einsatz. Dazu wird ProcMon vor der durchzuführenden Aktion gestartet und ein entsprechender Filter auf die Anwendung gesetzt, die nachverfolgt werden soll. Die Aufzeichnung startet automatisch mit dem Start von ProcMon. Nach Ende der Aktion wird die Aufzeichnung gestoppt und das Ergebnis als native PML-Datei exportiert, um darauf spätere Auswertungen zu ermöglichen. Die so generierte Datei wird aus der VM extrahiert

<sup>&</sup>lt;sup>8</sup> (eigene Darstellung)

und gesichert. Bei der Analyse mit ProcMon wird der Fokus auf Dateisystemoperation wie das Erstellen, Schreiben und Lesen von Dateien gelegt, um die persistente Spurenmenge zu erhalten.

Um die Spuren in der Registry aufzuzeichnen wird die Zustandsmethode verwendet. Hierzu wird mittels der Software RegShot vor Ausführung der Aktion ein Abbild der Windows Registry erstellt. Anschließend wird die Aktion durchgeführt, danach wird das zweite Registryabbild erzeugt und mit dem ersten verglichen. Die Differenz zwischen beiden Abbildern wird als Textdatei gespeichert und ebenfalls aus der VM extrahiert.

Zusätzlich wird nach jeder Aktion ein Datenträgerabbild erstellt, welches im Anschluss mit dem jeweils vorherigen Datenträgerabbild mithilfe des Programmes idifference2.py verglichen wird. Die so erzeugten .idiff Dateien werden später aufbereitet und zeigen jegliche Veränderungen am Dateisystem auf. Die so gewonnenen Spuren werden mittels der durch Promon erlangten Spuren verifiziert.

## 3.2 Persistente Spurenmenge

Anhand des zuletzt beschriebenen Vorgehens werden in den nächsten Abschnitten die im Dateisystem, der Registry und in den Prefetch Dateien persistierten Spuren ermittelt und beschrieben.

Die gesonderte Betrachtung der Registrierungsdatenbank ist notwendig, weil auf Dateisystemebene nur erkannt werden kann, dass Änderungen stattgefunden haben – jedoch nicht welche.

### 3.2.1 Dateisystem

Durch die Auswertung der .idiff Dateien lässt sich erkennen, welche Dateisystemoperationen durch eine Aktion auf dem Datenträger verursacht wurden. Da von jeder Aktion ein .idiff besteht, kann die gesamte Kette von Installation über Synchronisation von Dateien und anschließender Deinstallation betrachtet werden. Ebenso ist ein direkter Vergleich der VM vor der Installation mit dem Zustand nach der Deinstallation möglich. Daraus lässt sich ableiten, welche Dateien durch die Deinstallation nicht automatisch entfernt werden – dies sind wichtige Spuren, um eine (ehemalige) Installation der Software nachweisen zu können.

In den folgenden Tabellen werden, nach Phasen gegliedert, die durch den ownCloud Client veränderten Dateien bzw. Pfade aufgezeigt. Hieraus lassen sich Anlaufpunkte für eine manuelle Analyse entnehmen.

### 3.2.1.1 Spuren aus Phase 1, Installation:

In dieser Phase wird der ownCloud Client in der VM installiert sowie die initiale Konfiguration und die erste Verbindung zum Server durchgeführt:

| Lfd.<br>Nr. | Pfad / Datei <sup>9</sup>                           | ei <sup>9</sup> Beschreibung                                                                                                    |    |
|-------------|-----------------------------------------------------|----------------------------------------------------------------------------------------------------|----|
| 1           | Program Files (x86)/own-<br>Cloud/*                 | Programmverzeichnis des Clients, Standardpfad                                                                                                    | CR |
| 2           | Program Files (x86)/own-<br>Cloud/owncloud.exe      | Programmdatei des Clients                                                                                                    | CR |
| 3           | Users/m117/AppData/Lo-<br>cal/ownCloud              | Enthält Konfigurationsdateien zum Client                                                                                                    | CR |
| 4           | Users/m117/AppData/Lo-<br>cal/ownCloud/cookies.db   | Enthält unter anderem die URL des Servers                                                                                                    | CR |
| 5           | Users/m117/AppData/Lo-<br>cal/ownCloud/owncloud.cfg | Enthält Konfigurationsparameter des lokalen own-<br>Cloud Client Installation, u.a. die URL/IP, den User,<br>ein SSL Zertifikat, die Version des Servers, den loka-<br>len Pfad der zu synchronisierenden Ordner, den Sta-<br>tus der Synchronisation (pausiert oder laufend). | CR |
| 6           | Users/m117/Links/own-<br>Cloud.lnk                  | Verknüpfung, um aus dem Arbeitsplatz auf den loka-<br>len ownCloud Ordner zu gelangen                                                                                                    | CR |
| 7           | Users/m117/ownCloud                                 | Pfad des lokalen ownCloud Ordners, in den Dateien synchronisiert werden sowie die Logfiles (versteckt) geschrieben werden                                                                                                    | CR |
| 8           | Users/m117/own-<br>Cloud/.csync_journal.db          | SQLite Datei über den Inhalt des lokalen Synchronisa-<br>tionsordners. Nach der Aktion Installation sind hier nur<br>Beispieldateien in den Tabellen enthalten                                                                                                    | CR |
| 9           | Users/m117/own-<br>Cloud/.csync_journal.db-wal      | Temporäre Datei der SQLite Datenbank Datei<br>Users/m117/ownCloud/.csync_journal.db                                                                                                    | CR |
| 10          | Users/m117/own-<br>Cloud/.csync_journal.db-shm      | Temporäre Datei der SQLite Datenbank Datei<br>Users/m117/ownCloud/.csync_journal.db                                                                                                    | CR |
| 11          | Users/m117/ownCloud/.own-<br>cloudsync.log          | Logfile über alle Synchronisationen mit dem Server,<br>als lesbarer Plaintext                                                                                                    | CR |

 $<sup>^9</sup>$  Alle Pfadangaben beziehen sich auf Laufwerk C:/...  $^{10}$  CR = Created, C = Changed, D = Deleted, A = Accessed

| 12 | Users/m117/ownCloud/*                                               | Ordner und Dateien, die synchronisiert wurden, also<br>Dateien des Benutzers | CR |
|----|---------------------------------------------------------------------|------------------------------------------------------------------------------|----|
| 13 | Users/Public/Desktop/own-<br>Cloud.Ink                              | Verknüpfung zum Client auf dem Desktop für alle<br>Windowsbenutzer           | CR |
| 14 | Windows/Prefetch/OWN-<br>CLOUD.EXE-6ABE8EBF.pf                      | Prefetch Datei <sup>11</sup> des Clients, wird von Windows ange-<br>legt     | CR |
| 15 | Windows/Prefetch/OWN-<br>CLOUD-2.2.4.6408-<br>SETUP.EXE-6D9FF2D2.pf | Prefetch Datei der Installationsroutine, wird von Windows angelegt           | CR |

Tabelle 3 - Dateisystemoperationen in Phase 1 - Installation

Die Auswertung der durch ProcMon gefundenen Spuren bestätigt das in Tabelle 3 beschriebene Verhalten.

Weiterhin lässt sich beobachten, dass während der Installation durch das Setup der Software eine weitere Software über den Befehl ""C:\Program Files (x86)\ownCloud\vcredist\_x64.exe" /install /quiet" installiert wird, die zum Betrieb benötigt wird. Von dieser Installation bemerkt der Endanwender in aller Regel nichts, da der Schalter "/quiet" für eine Ausführung im Hintergrund sorgt. Die Spuren dieser Installation ließen sich auch im idifference Report sehen, waren jedoch nicht eindeutig zuzuordnen wie mit Hilfe von ProcMon.

## 3.2.1.2 Spuren aus Phase 2, Synchronisation:

Nach der Installation folgt Phase 2, in der zwei Dateien synchronisiert werden. Es Erfolgt jeweils ein Up- sowie Download<sup>12</sup>. Die folgende Tabelle stellt die dabei betroffenen Dateien dar:

| Lfd.<br>Nr. | Pfad / Datei     | Beschreibung                                                     | Ope-<br>ration |
|-------------|------------------|------------------------------------------------------------------|----------------|
|             |                  |                                                                  |                |
| 1           | Users/m117/own-  | Logfile der Synchronisationen, Änderungen zur vorherigen Aktion, | С              |
|             | Cloud/.owncloud- | Inhalt (Auszug):                                                 |                |
|             | sync.log         | #=#=# Syncrun started until (0 msec)                             |                |

<sup>&</sup>lt;sup>11</sup> Vgl. Kapitel 0

<sup>&</sup>lt;sup>12</sup> Die Dateinamen lauten: 30\_sync\_upload.txt und 30\_sync\_download.txt

|   |                   | 12:46:35 1609 30_sync_up-                                         |    |
|---|-------------------|-------------------------------------------------------------------|----|
|   |                   | load.txt INST_NEW Up 1484480921  591  4  201 0 0   INST_NONE      |    |
|   |                   | #=#=# Syncrun started until (0 msec)                              |    |
|   |                   | 12:47:28 538 30_sync_down-                                        |    |
|   |                   | load.txt INST_NEW Down 1484484413 443343ea3205181da0a846          |    |
|   |                   | ec0a30de38 1287 00292471ocllqc8eeagn 4  0 0 0   INST_NONE         |    |
| 2 | Users/m117/own-   | Hochgeladene Datei, die lokal in den ownCloud Synchronisations-   | CR |
|   | Cloud/30_sync_u   | ordner kopiert wurde                                              |    |
|   | pload.txt         |                                                                   |    |
|   |                   |                                                                   |    |
| 3 | Users/m117/own-   | Heruntergeladene Datei, die online in das Benutzerkonto hochgela- | CR |
|   | Cloud/30_sync_d   | den und durch den ownCloud Client heruntergeladen wurde.          |    |
|   | ownload.txt       |                                                                   |    |
| 4 | Users/m117/own-   | SQLite Datenbank des Synchronisationsordners                      | С  |
|   | Cloud/.csvnc iour |                                                                   |    |
|   | nal.db            |                                                                   |    |
|   |                   |                                                                   |    |
| 5 | Users/m117/own-   | Temporäre Datei der SQLite Datenbank Datei Users/m117/own-        | С  |
|   | Cloud/.csync_jour | Cloud/.csync_journal.db                                           |    |
|   | nal.db-wal        |                                                                   |    |
| 6 | Users/m117/own-   | Temporäre Datei der SQLite Datenbank Datei Users/m117/own-        | С  |
|   | Cloud/.csync_jour | Cloud/.csync_journal.db                                           |    |
|   | nal.db-shm        |                                                                   |    |
|   |                   |                                                                   |    |
| 7 | Users/m117/App-   | Konfigurationsdatei, auf die während der Synchronisation mehrfach | А  |
|   | Data/Local/own-   | zugegriffen wird                                                  |    |
|   | Cloud/own-        |                                                                   |    |
|   | cloud cfa         |                                                                   |    |
|   | cloud.crg         |                                                                   |    |

Tabelle 4 - Dateisystemoperationen in Phase 2 - Synchronisation

Die Auswertung der durch ProcMon gefundenen Spuren bestätigt das in Tabelle 4 beschriebene Verhalten.

Aus forensischer Sicht ist die .owncloudsync.log Datei die interessanteste Spur. Hier werden sämtliche Synchronisationen der Dateien von und zum Server festgehalten. Dabei wird die Beschreibung, welche Bedeutung die einzelnen Einträge jeder Log Zeile haben, als Titelzeile mitgeliefert. So lässt sich exakt erkennen, wann welche Dateien hoch- und runtergeladen wurden, welche Größe diese hatten, wie lange die Übertragung gedauert hat, wann die Datei zuletzt geändert wurde und ob die Übertragung erfolgreich war oder nicht.

Die im gleichen Verzeichnis liegenden Anwenderdaten (der Inhalt des zu synchronisierenden Ordners) werden durch die Deinstallation nicht gelöscht (siehe Kapitel 3.2.1.3) und sind, falls nicht vom Anwender entfernt, ebenfalls wertvolle Spuren.

#### 3.2.1.3 Spuren aus Phase 3, Deinstallation:

In dieser Phase wird die Clientsoftware wieder deinstalliert:

| Lfd. | Pfad / Datei Beschreibung                                                   |                                                                                                    | Opera- |  |
|------|-----------------------------------------------------------------------------|----------------------------------------------------------------------------------------------------|--------|--|
| Nr.  |                                                                             |                                                                                                    | tion   |  |
| 1    | Program Files (x86)/own-<br>Cloud/*                                         | ownCloud Client Programmdateien                                                                                                    | D      |  |
| 2    | ProgramData/Micro-<br>soft/Windows/Start<br>Menu/Programs/own-<br>Cloud.Ink | Startmenüverknüpfung des Clients                                                                                                    | D      |  |
| 3    | Users/m117/AppData/Lo-<br>cal/ownCloud/own-<br>cloud.cfg                    | Konfigurationsdaten, s.o.<br>Abweichend zur .idiff Analyse ist diese Datei trotz angebli-<br>cher Löschung noch vorhanden und kann somit ausge-<br>wertet werden! <sup>13</sup> | D      |  |
| 4    | Users/Public/Desk-<br>top/ownCloud.lnk                                      | Desktopverknüpfung                                                                                                    | D      |  |
| 5    | Windows/Pre-<br>fetch/AUEXE-<br>28D4D6B8.pf                                 | Prefetchdatei der Deinstallationsroutine                                                                                                    | CR     |  |

Tabelle 5 - Dateisystemoperationen in Phase 3 - Deinstallation

Nicht gelöscht werden alle Dateien im lokalen Synchronisationsordner. Diese bleiben unverändert bestehen und enthalten somit weiterhin wichtige Spuren, falls der Nutzer diesen Ordner nicht manuell löscht.

Die Auswertung der durch ProcMon gefundenen Spuren bestätigt das in Tabelle 5 beschriebene Verhalten. Ebenso lässt sich eindeutig die Deinstallationsroutine zuordnen:

<sup>&</sup>lt;sup>13</sup> Dies wurde durch einen erneuten Test verifiziert, auch dabei blieb die .cfg Datei bestehen und wurde nicht entfernt.

Command line: "C:\Users\m117\AppData\Local\Temp\~nsuA.tmp\Au\_.exe" \_?=C:\Program Files (x86)\ownCloud\

Dadurch lässt sich auch Eintrag Nr. 5 erklären, der in den Prefetch Dateien erzeugt wurde.

Forensisch wertvoll ist die Konfigurationsdatei C:/Users/m117<sup>14</sup>/AppData/Local/ownCloud/owncloud.cfg: Hierin befinden sich bspw. folgende Informationen:

[General]

optionalDesktopNotifications=true

[Accounts]

0\Folders\1\localPath=C:/Users/m117/ownCloud/
version=2
0\Folders\1\targetPath=/
0\url=https://192.168.178.102
0\Folders\1\paused=false
0\serverVersion=9.1.3.1
0\Folders\1\ignoreHiddenFiles=true
0\http\_certificatePasswd=
0\http\_certificatePath=
0\http\_user=m117
0\authType=http
0\user=m117

### 3.2.2 Registry

In der Windows Registry werden ebenfalls persistente Spuren durch die Installation und die Deinstallation des Clients erzeugt. Diese Spuren werden hier als Überblick dargestellt, wie im vorherigen Abschnitt gegliedert nach Phasen.

Die gefundenen Spuren werden im Vergleich mit den durch ProcMon aufgezeichneten Veränderungen der Registry bestätigt.

<sup>&</sup>lt;sup>14</sup> Ist durch den Username auf dem analysierten Rechner zu ersetzen

### 3.2.2.1 Spuren aus Phase 1, Installation:

Hinzugefügte Schlüssel:

- HKLM\SOFTWARE\Wow6432Node\Microsoft\Windows\CurrentVersion\Uninstall\ownCloud
- HKLM\SOFTWARE\Wow6432Node\ownCloud
- HKLM\SOFTWARE\Wow6432Node\ownCloud\ownCloud

Hinzugefügte Werte:

- HKLM\SOFTWARE\Classes\CLSID\{0960F090-F328-48A3-B746-276B1E3C3722}\InprocServer32\: "C:\Program Files (x86)\ownCloud\shellext\...
  - OCOverlays\_x64.dll"
  - OCOverlays\_x64.dll"
  - OCOverlays\_x64.dll"
  - OCOverlays\_x64.dll"
  - OCOverlays\_x64.dll"
  - OCContextMenu\_x64.dll"
- HKLM\SOFTWARE\Wow6432Node\Microsoft\Windows\CurrentVersion\Uninstall\own-Cloud\...
  - UninstallString: ""C:\Program Files (x86)\ownCloud\Uninstall.exe""
  - InstallLocation: "C:\Program Files (x86)\ownCloud"
  - DisplayName: "ownCloud"
  - Publisher: "ownCloud"
  - DisplayIcon: "C:\Program Files (x86)\ownCloud\Uninstall.exe,0"
  - o DisplayVersion: "2.2.4.6408"
  - VersionMajor: 0x0000002
  - VersionMinor: 0x0000002
  - URLInfoAbout: "http://owncloud.com/"
  - HelpLink: "http://owncloud.com/"
  - NoModify: 0x0000001
  - NoRepair: 0x0000001
  - MementoSectionUsed: ""
  - MementoSection\_SEC\_SHELL\_EXT: 0x00000001
  - MementoSection\_SEC\_START\_MENU: 0x00000001
  - MementoSection\_SEC\_DESKTOP: 0x0000001
  - MementoSection\_SEC\_QUICK\_LAUNCH: 0x0000000
- HKLM\SOFTWARE\Wow6432Node\ownCloud\ownCloud\: "C:\Program Files (x86)\own-Cloud"
- HKLM\SOFTWARE\Wow6432Node\ownCloud\ownCloud\...

- VersionMajor: 0x0000002
- VersionMinor: 0x0000002
- VersionRevision: 0x0000004
- VersionBuild: 0x00001908
- HKU\S-1-5-21-1479223796-608957520-1148870536-1000\Software\Microsoft\
  - Windows\CurrentVersion\Explorer\StartPage\NewShortcuts\C:\Users\m117\App-Data\Roaming\Microsoft\Windows\Start Menu\Programs\ownCloud.lnk: 0x00000001
  - Windows\CurrentVersion\Explorer\StartPage\NewShortcuts\C:\ProgramData\Microsoft\Windows\Start Menu\Programs\ownCloud.lnk: 0x00000001
  - Windows\CurrentVersion\Run\ownCloud: "C:\Program Files (x86)\ownCloud\owncloud.exe"
  - Direct3D\MostRecentApplication\Name: "owncloud.exe"

In der Windows Registry finden sich keine Spuren der Konfiguration des Clients, diese werden ausschließlich in der .cfg Datei gesichert. (vgl. Kapitel 3.2.1.1)

#### 3.2.2.2 Spuren aus Phase 2, Synchronisation

Bei dieser Aktion wurden keine Registryeinträge generiert oder verändert, die auf die Verwendung des ownCloud Clients schließen lassen.

### 3.2.2.3 Spuren aus Phase 3, Deinstallation

Die entfernten Schlüssel entsprechend weitestgehend denen in Kapitel 3.2.2.1 hinzugefügten Schlüsseln. Nicht entfernt wurde jedoch:

- HKLM\SOFTWARE\Wow6432Node\ownCloud

Die entfernten Werte entsprechend ebenfalls weitestgehend den in Kapitel 3.2.2.1 hinzugefügten Werten. Nicht entfernt wurden jedoch:

- HKU\S-1-5-21-1479223796-608957520-1148870536-1000\Software\Microsoft\Windows\CurrentVersion\Explorer\StartPage\NewShortcuts\C:\Users\m117\App-Data\Roaming\Microsoft\Windows\Start Menu\Programs\ownCloud.Ink: 0x0000001
- HKU\S-1-5-21-1479223796-608957520-1148870536-1000\Software\Microsoft\Windows\CurrentVersion\Explorer\StartPage\NewShortcuts\C:\ProgramData\Microsoft\Windows\Start Menu\Programs\ownCloud.Ink: 0x00000001

- HKU\S-1-5-21-1479223796-608957520-1148870536-1000\Software\Microsoft\Windows\CurrentVersion\Run\ownCloud: "C:\Program Files (x86)\ownCloud\owncloud.exe"
- HKU\S-1-5-21-1479223796-608957520-1148870536-1000\Software\Microsoft\Direct3D\MostRecentApplication\Name: "owncloud.exe"

Hinzugefügt wurde ein Wert:

 HKU\S-1-5-21-1479223796-608957520-1148870536-1000\Software\Microsoft\Windows NT\CurrentVersion\AppCompatFlags\Compatibility Assistant\Persisted\C:\tools\ownCloud-2.2.4.6408-setup.exe: 0x00000001

Durch die nicht entfernten Werte und Schlüssel sowie den hinzugefügten Wert lässt sich auch nach der Deinstallation des ownCloud Clients nachweisen, dass die Software auf diesem Gerät installiert war, falls die Einträge nicht manuell vom Benutzer entfernt wurden.

## 3.2.3 Prefetch

Prefetch Dateien gehören zu den robusten Spuren unter Windows, da die meisten Endanwender keine Kenntnis über ihre Existenz haben. Im Verzeichnis C:/Windows/Prefetch legt das Betriebssystem Prefetch Dateien von Programmen an, um den Bootvorgang und die Ladegeschwindigkeit von Programmen zu erhöhen.<sup>15</sup> Im Fall des ownCloud Client sind folgende Prefetch Dateien von Interesse:

| FILE NAME             | DATE CRE-   | DATE MO-    | DATE LAST   | NUM   | PHYSICAL PATH                     |
|-----------------------|-------------|-------------|-------------|-------|-----------------------------------|
|                       | ATED        | DIFIED      | RUN         | TIMES |                                   |
|                       |             |             |             | RUN   |                                   |
|                       |             |             |             |       |                                   |
| AUEXE-28D4D6B8.pf     | 21 Jan 2017 | 15 Jan 2017 | 15 Jan 2017 | 1     | \DEVICE\HARDDISKVO-               |
|                       | (Sa)        | (So)        | (So)        |       | LUME2\USERS\M117\APPDATA\LO-      |
|                       | 13:38:21    | 12:55:49    | 12:55:43    |       | CAL\TEMP\~NSUA.TMP\AUEXE          |
|                       |             |             |             |       |                                   |
| OWNCLOUD.EXE-         | 21 Jan 2017 | 15 Jan 2017 | 15 Jan 2017 | 1     | \DEVICE\HARDDISKVOLUME2\PROGRAM   |
| 6ABE8EBF.pf           | (Sa)        | (So)        | (So)        |       | FILES (X86)\OWNCLOUD\OWNCLOUD.EXE |
|                       | 13:38:22    | 11:29:50    | 11:29:40    |       |                                   |
|                       |             |             |             |       |                                   |
| OWNCLOUD-             | 21 Jan 2017 | 15 Jan 2017 | 15 Jan 2017 | 2     |                                   |
| 2.2.4.6408-SETUP.EXE- | (Sa)        | (So)        | (So)        |       |                                   |
| 6D9FF2D2.pf           | 13:38:22    | 11:28:57    | 11:28:47    |       |                                   |
|                       |             |             |             |       |                                   |

Tabelle 6 - Prefetch Dateien nach der Deinstallation<sup>16</sup>

<sup>&</sup>lt;sup>15</sup> Vgl. http://www.winfaq.de/faq\_html/Content/tip1500/onlinefaq.php?h=tip1502.htm

<sup>&</sup>lt;sup>16</sup> Analysiert mit http://www.woanware.co.uk/downloads/PrefetchForensics.v.1.0.4.zip

Der erste Eintrag ist die Deinstallationsroutine, mit der der ownCloud Client deinstalliert wurde.

Der zweite Eintrag ist der Client selbst. Auch nach der Deinstallation des Programmes ist die Prefetch Datei noch vorhanden.

Der letzte Eintrag gehört zum Installationspaket des Clients.

Die Auswertung der Prefetch Dateien wurde nach der Deinstallation durchgeführt, da hier die meisten Spuren zu finden waren.

# 4 Fazit

Die im vorliegenden technischen Bericht beschriebenen Ergebnisse der Anwendungsanalyse zeigen, dass die in verschiedenen Bereichen gefundenen persistenten Spuren der Anwendung own-Cloud Client Rückschlüsse darauf zulassen, ob die Anwendung installiert war, mit welchem Server kommuniziert wurde und, falls die Spuren nicht entfernt wurden, auch welche Dateien synchronisiert wurden.

Aus Sicht des Dateisystems liegen auch nach der Deinstallation der Anwendung im Verzeichnis C:/Users/m117/AppData/Local/ownCloud/ die owncloud.cfg Datei vor, welche die Konfiguration des verwendeten Benutzerkontos samt Serveradresse enthält. Weiterhin bleibt auch der Synchronisationsordner unter C:/Users/m117/ownCloud bestehen, wenn er nicht manuell entfernt wird. Hier befinden sich die vom Benutzer synchronisierten Dateien sowie das Logfile und die lokale Datenbank, in der alle Dateien verzeichnet sind.

In der Registry verbleiben nach der Deinstallation des Clients ebenso Schlüssel und Werte zurück, die auf eine vorherige Installation schließen lassen. Hier lassen sich zwar keine Konfigurationsparameter entnehmen, jedoch kann eine Aussage über die (vorherige) Installation der Software getroffen werden.

Die Prefetch Dateien lassen letztlich ebenfalls den Schluss auf eine ehemalige Installation des Clients zu. Durch eine Auswertung dieser Dateien lässt sich der Zeitpunkt der Deinstallation ermitteln.